# TomTom Guia de consulta

# Conteúdo

# 

# Zonas de risco

# Zonas de risco em França

#### Acerca das zonas de risco

Desde o dia 3 de Janeiro de 2012, é ilegal ser avisado sobre a posição de radares móveis ou fixos enquanto conduz em França. Para respeitar esta alteração na Lei francesa, todos os tipos de localizações de radares de trânsito e elementos de segurança são agora comunicados como zonas de risco.

Em França, o serviço de radares de trânsito TomTom é conhecido como Zonas de risco da TomTom.

As Zonas de risco podem englobar um ou mais radares de trânsito ou uma variedade de outros perigos de condução:

- As localizações exactas não se encontram disponíveis. Em alternativa, é apresentado um ícone de zona de risco à medida que se aproxima da zona.
- O comprimento da zona depende do tipo de estrada na localização actual e pode variar entre os 300 m, 2000 m ou 4000 m.
- Os radares de trânsito, se existir algum, podem estar localizados em qualquer ponto dentro da zona.
- Se estiverem vários radares perto uns dos outros, os alertas podem ser combinados numa única zona prolongada.

**Importante**: fora de França, receberá avisos sobre radares de trânsito. Uma vez em território francês, receberá avisos sobre zonas de risco. O tipo de aviso que recebe muda quando atravessa a fronteira.

#### Avisos de zonas de risco

Os avisos são feitos 15 segundos antes de chegar a uma zona de risco. O aviso é feito de três maneiras:

- O equipamento emite um som de aviso.
- A sua distância da zona de risco é apresentada na Vista de condução. Caso se saiba um limite de velocidade para essa zona, essa velocidade também é apresentada na Vista de condução. Enquanto estiver numa zona de risco, o aviso permanece na Vista de condução.
- A localização da zona de risco é apresentada no mapa.

# Alterar a forma como é avisado

Para alterar a forma como o seu TomTom o avisa sobre zonas de risco, toque em **Definições de** alertas.

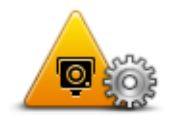

Pode então definir o tom de alerta.

- 1. Toque em serviços LIVE no Menu principal.
- 2. Toque em Alertas de segurança.
- 3. Toque em Definições de alertas.
- 4. Seleccione quando pretende ser alertado sobre zonas de risco. Pode escolher entre ser sempre alertado, nunca ser alertado ou só ser alertado em caso de excesso de velocidade.
- 5. Toque no tom de alerta que quer utilizar para o aviso.

O tom de alerta é reproduzido e é-lhe pedido para confirmar se é esse o tom que pretende. Toque em **Não** para seleccionar outro tom.

6. Toque em **Concluído** para guardar as suas alterações.

# **Botão Comunicar**

Para ver o botão Comunicar na vista de condução, faça o seguinte:

- 1. Toque em serviços LIVE no Menu principal.
- 2. Toque em Alertas de segurança.
- 3. Toque em Activar botão Comunicar.
- 4. Toque em **Concluído**.

O botão Comunicar é apresentado no lado esquerdo da vista de condução ou adicionado aos botões disponíveis no menu rápido, se já estiver a utilizar esse menu.

Sugestões: para ocultar o botão Comunicar, toque em Desactivar botão Comunicar no menu Alertas de segurança.

#### Comunicar uma nova zona de risco ao volante

Para comunicar uma zona de risco enquanto se desloca, faça o seguinte:

- 1. Toque no <u>botão Comunicar</u> apresentado na Vista de condução ou no menu rápido para registar o local da zona de risco.
- 2. Confirme que pretende adicionar uma zona de risco.

Surge uma mensagem de confirmação de que o relatório foi criado.

#### Comunicar uma nova zona de risco a partir de casa

Não precisa de estar no local da zona de risco para comunicar essa nova localização. Para comunicar a localização de uma nova zona de risco a partir de casa, faça o seguinte:

- 1. Toque em Serviços LIVE no Menu principal do seu equipamento de navegação.
- 2. Toque em Alertas de segurança.
- 3. Toque em Comunicar zona de risco.
- 4. Utilize o cursor para marcar a localização exacta da zona de risco no mapa e depois toque em **Concluído**.
- 5. Toque em Sim para confirmar a localização da zona de risco.

Surge uma mensagem de confirmação de que o relatório foi criado.

# Menu Alertas de segurança

Para abrir o menu Alertas de segurança, toque em **Serviços LIVE** no Menu principal e depois em **Alertas de segurança**.

|                              | Toque neste botão para <u>comunicar a localização de uma nova zona de</u><br><u>risco</u> .                                         |
|------------------------------|----------------------------------------------------------------------------------------------------|
| Comun. zona de<br>risco      |                                                                                                    |
| <u>!</u>                     | Toque neste botão para <u>definir quando recebe os alertas</u> e o tom que<br>pretende ouvir.                                       |
| Definições de<br>alertas     |                                                                                                    |
| !                            | Toque neste botão para desactivar os alertas.                                                                                       |
| Desactivar alertas           |                                                                                                    |
| Activar botão Co-<br>municar | Toque neste botão para activar o <u>botão Comunicar.</u> O botão Comunicar é<br>apresentado na Vista de condução ou no menu rápido. |
|                              | Quando o botão Comunicar é apresentado na Vista de condução, este<br>botão muda para <b>Desactivar botão Comunicar</b> .            |